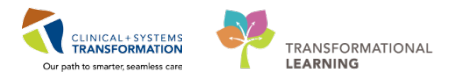

## **Perioperative Documentation of Case Cancellation**

This details how to approach documentation related to case cancellations in PowerChart for the Intraop nurse.

## **Case Cancellation**

SCENARIO 1- Patient arrives in pre-op area and surgeon cancels case; patient does not go to intra-op area.

- 1. Patient arrives to Pre-Op area.
- 2. Surgeon/Anesthesia verbalizes case cancellation.
- 3. As the patient is still in the Pre-Op area, Pre-Op will set the Case Cancelled Event in Perioperative tracking and notify the clerk to cancel the case.

If Perioperative Doc is opened:

If the OR nurse opens Periop Doc but patient does not go to the Intra-op area, the OR Circulator must **terminate** the *Intraop* Peri-Op Doc type.

1. Click on **Document** form toolbar menu.

| Docur | ment Pick List Help               |
|-------|-----------------------------------|
| C     | Case Overview                     |
| C     | Case Documentation                |
| A     | Add Segment                       |
| S     | Segment Audit Implant/Explant Log |
| 0     | Discontinue Implant/Explant Log   |
| C     | Case Attendees                    |
| C     | Case Times                        |
| F     | inalize                           |
| P     | Periop Discrepancies              |
| E     | Electronic Signatures             |
| C     | Case Logging                      |
| F     | Retrospective                     |
| T     | Ferminate                         |
| 0     | Document Type Prompt              |
| 0     | Document Type                     |

2. Select Terminate.

Last update: March 26, 2018

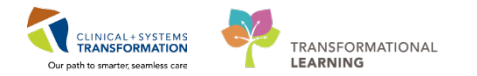

- 3. The Terminate Document window appears. Select the reason for termination.
  - This dissociates the case from the encounter and removes the record off the chart completely

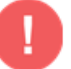

WARNING: Once Terminate has been selected, this cannot be reversed!

SCENARIO 2 – Patient arrives in Intra-Op area and surgeon cancels case. No incision or case start time has occurred.

- 1. Patient transported to OR from Pre-op area.
- 2. Intra-op Perioperative Doc has been opened and OR documentation has started (Case Attendees, In Room Time, etc.).
- 3. Surgeon verbalizes case cancellation.
  - OR Circulator will discontinue any segments not documented on
- 4. Click **Document**.
- 5. Click Case Logging.

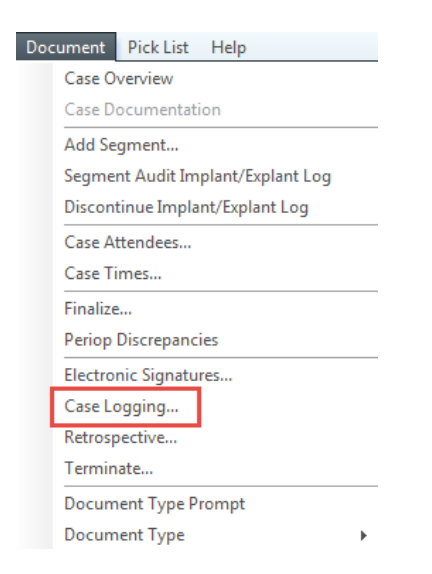

- The Case Logging window will appear
- 6. Select 1 segment or multiple segments to discontinue.

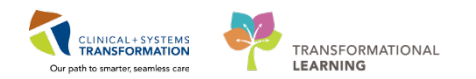

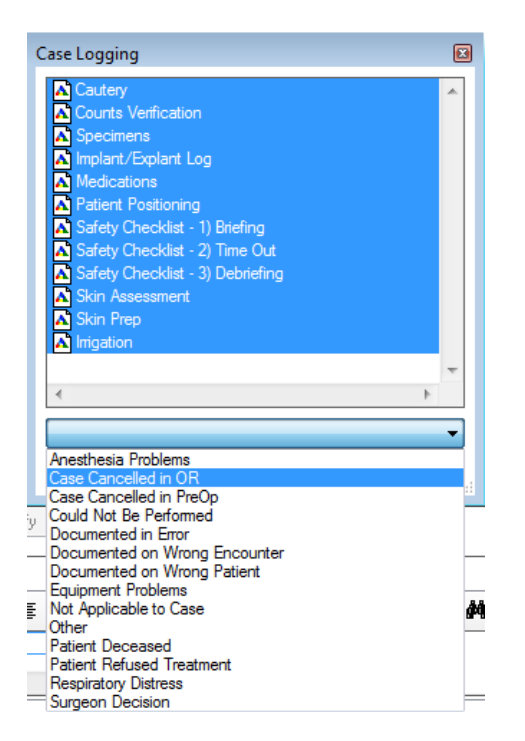

- Hold down CTRL on keyboard to highlight multiple segments.
- 7. Click **OK**.

**NOTE:** Alternatively you can discontinue each segment individually (one at a time), by right clicking on each segment and selecting discontinue.

|   | Docum                          | entation                                         | Pick List                        | PIOC |  |
|---|--------------------------------|--------------------------------------------------|----------------------------------|------|--|
|   | LGH IntraOp Segment Group - OR |                                                  |                                  |      |  |
|   | Case Attendees                 |                                                  |                                  | 4    |  |
|   | A 🔁 📩                          | Case Times<br>General Case Data                  |                                  |      |  |
| _ | A 🔁 📩                          |                                                  |                                  |      |  |
|   | Surgical Procedures            |                                                  |                                  |      |  |
| _ | A 1                            | Cautery                                          |                                  |      |  |
|   |                                | © Cautery <repair hemia="" inguinal=""></repair> |                                  |      |  |
|   | A 🔁 📩                          | Counts Ve                                        | erification                      |      |  |
|   | A 🔁                            | Implar 🖌                                         | Add Segment Ctrl+N               |      |  |
|   | A                              | lmiga 📟                                          | Add Segment Ct                   |      |  |
|   |                                | @ Irriga                                         | Segment Audit Implant/Explant L  | og   |  |
|   | A                              | Medi 🛌                                           | Segment Groups                   |      |  |
|   |                                | @ Med 🔛                                          | Segment oroups                   |      |  |
|   | A 🔁 📩                          | Patie 🛛 🖗                                        | Segment Defaults                 |      |  |
|   | <b>_</b>                       | @ Posit                                          | Discontinue Implant/Evolant Log  |      |  |
|   | 🔼 !                            | Safet                                            | Discontinue implant/ Explant Log |      |  |
|   | 🔄 🚦                            | Safet                                            | Sort                             | •    |  |
|   | 🖍 🚦                            | Safet                                            |                                  |      |  |

8. In Surgical Procedures Segment, select procedure from multi-entry box and replace Procedure field with **Procedure Not Performed**.

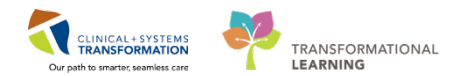

|                               | Procedure             | Modifiers   | Addtnl Detail | Primary |
|-------------------------------|-----------------------|-------------|---------------|---------|
| Documentation Pick List       |                       |             |               |         |
| Nursing Segment Group - OR    |                       |             |               |         |
| Case Attendees                |                       |             |               |         |
| Case Times                    |                       |             |               |         |
| Catheters                     | Procedure Description | n           |               |         |
| A Cautery                     | Procedure:            |             |               |         |
| A Communication               | Dronodure Net Party   | wood        |               | _       |
| A Counts                      | Procedure Not Pend    | Annea       |               | •       |
| Cultures and Specimens        | Modifiers:            |             |               |         |
| A Delays                      |                       |             |               | -       |
| A Departure from OK           |                       |             |               |         |
| A Hre Hisk Assessment         |                       |             |               |         |
| A General Case Data           | A define al Decent    | Datall      |               |         |
| Madications                   | Additional Proced     | ure Detail. |               |         |
| Packing/Dressing              | Patient status chang  | ged         | *             |         |
| Patient Positioning           |                       |             | *             |         |
| Safety Checklist - Sign Out   |                       |             |               |         |
| A Safety Checklist - Time Out |                       |             |               |         |
| Skin Assessment               | Primary Proce         | dure:       |               |         |
| Skin Prep                     |                       |             |               |         |
| Surgical Procedures           |                       | 1           |               |         |
| Transport to OR               |                       |             |               |         |
|                               | Start:                |             |               |         |
|                               | 1154 🍦 05/17/         | 2017 🚊 💌    |               |         |

- 9. Click Modify.
- 10. OR Circulator completes mandatory segments.
- 11. Within the Case Times Segment, update Surgery Start/ Stop Times to be the same as the Patient in Room/Out of room since all 4 of these times are required fields in order to be able to finalize record.
- 12. Add the segment **Delays/Case Cancellation** and select the cancellation reason on this segment.
- 13. OR Circulator reviews and completes **Pick List** as per site policy.
- 14. Finalize 🌋 OR Documentation.
- 15. Go to the Perioperative tracking and set the **Case Cancelled** Event, notify the clerk to cancel the case.